# วิธีการชำระค่าบำรุงการศึกษาผ่านช่องทางต่าง ๆ ของธนาคาร

- 1. ชำระผ่านช่องทางเคาน์เตอร์ธนาคารกรุงไทยทุกสาขา ทั่วประเทศ
  - นำใบแจ้งการชำระเงินค่าบำรุงการศึกษาที่ download ผ่าน ระบบ PS SCHOOL ให้ไปชำระที่เคาน์เตอร์ ธนาคารกรุงไทยทุกสาขา โดยการสแกน barcode หรือ QR code ที่อยู่ด้านล่างสุด

# (ตัวอย่าง ใบแจ้งการชำระเงินค่าบำรุงการศึกษา)

|                                                                                                    | ภาคเรียนที่ 1 ปีการศึกษา 2564                                                      |                                                                                                    |                                   |                              |  |
|----------------------------------------------------------------------------------------------------|------------------------------------------------------------------------------------|----------------------------------------------------------------------------------------------------|-----------------------------------|------------------------------|--|
| d                                                                                                    | a a .                                                                              |                                                                                                    |                                   |                              |  |
| ขข-นามสกุลนกเท<br>ซะสะleะจำตัวบัณ                                                                                               | ขน ด.ช.กฤษฎเมธา ธรบ<br>รีพบ 17070                                                  | วรเดชาธญ                                                                                                    |                                   |                              |  |
| รัทสบระจาตรเลกเ<br>ขั้น/นัดงเรียน                                                                                               | ม 3/4 วิทยาศาสตร์-ด                                                                | กโตสาสตร์                                                                                                    |                                   |                              |  |
| APPENDENCE OFF                                                                                                    |                                                                                    |                                                                                                    |                                   |                              |  |
| ค่าบำรงการศึกษา                                                                                                    | จานวนเงน<br>2.450.00                                                               |                                                                                                    |                                   |                              |  |
|                                                                                                    | 2,450.00                                                                           |                                                                                                    |                                   |                              |  |
| หมายเหตุ<br>- ยอดเงินรวมข้างดันเ<br>- ผู้ข้าระเงินเป็นผู้รับลี<br>- ลามารถชำระเงินได้<br>- กรณีพบปัญหาในก<br>- หากพันกำหนดวันรั | รับเจ้าหน้าที่ธนาคาร<br>รับเจ้าหน้าที่ธนาคาร<br>ผู้รับเงิน<br>าณ์สร้อและประพับตรา) |                                                                                                    |                                   |                              |  |
|                                                                                                    | แบบฟอร์มการชำระเงินเพื่อบ้<br>โรงเรียนเทพศิรินทร์ นนทบุรี                          | ำรุงการศึกษา (Pay-Ir                                                                                                    | n Slip)                           | ส่วนที่ 2 (สำหรับธนาคาร)     |  |
| Krungthai<br>nşoînu                                                                                                    | ธนาคารกรุงไทย จำกัด (มหาชน)                                                        | Product Code : 82046<br>ชื่อ-นามตกุลนักเรียน : ต.ช.กฤษฎี่เมลา ธีรับวรเคชาอัญ<br>รหัสประจำตัวนักเรียน (Ref.1) : 17979<br>ชั้นฟ้องเรียน (Ref.2) : 304 |                                   |                              |  |
|                                                                                                    | จำนวนเงิน (ตัวเลข)                                                                 | 2,450.00                                                                                                    |                                   |                              |  |
|                                                                                                    | จำนวนเงิน (ตัวอักษร)                                                               | สองพันสี่ร้อยห้าสิบบาทถ้วน                                                                                                    |                                   |                              |  |
|                                                                                                    | สำหรับเจ้าหน้าที่ธนาคาร                                                            |                                                                                                    |                                   |                              |  |
|                                                                                                    | กำหนดซำระเงินที่ธนาคารกรุงไทยทุกสาขา ตั้งแต่วันที่ 3 - 24 มิถุนายน 2564            |                                                                                                    |                                   |                              |  |
|                                                                                                    | ท่านสามารถรำระเงินได้ทันที่ผ่าน Mobile                                             | Banking Application ທູກສະເ<br>[099400024216600                                                                                                    | าคาร โดยสแกน QF<br>17979 304 2450 | R Code หรือ Barcode ด้านล่าง |  |

 กรณีที่ไม่สามารถสแกน barcode หรือ QR code ได้เนื่องจาก barcode หรือ QR code ไม่ชัดเจน ให้สาขา key in (คีย์รายละเอียดด้วยมือ)ได้เลย

### 2. ชำระผ่าน Application บนมือถือ

 ผู้ปกครองสามารถใช้ Application ของทุกธนาคารสแกน barcode หรือ QR code ได้ ซึ่งแต่ละธนาคารจะมีวิธีการ ชำระที่แตกต่างกันไป

### วิธีชำระเงินโดยการใช้ Application Krungthai Next ผ่านการ สแกน Barcode หรือ QR code

1. เลือกเมนูสแกน

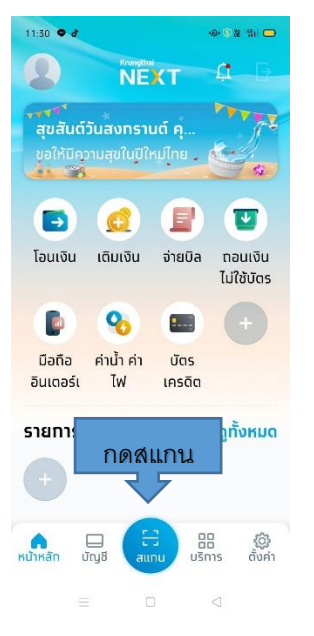

- 3. จ่ายบิล ตรวจสอบ
   รหัสประจำตัวนักเรียน/ชั้น
- ใส่ชื่อ-นามสกุลนักเรียน

- ตรวจสอบยอดเงินตรงกับ
 ใบแจ้งชำระค่าบำรุงการศึกษา
 - กดถัดไป

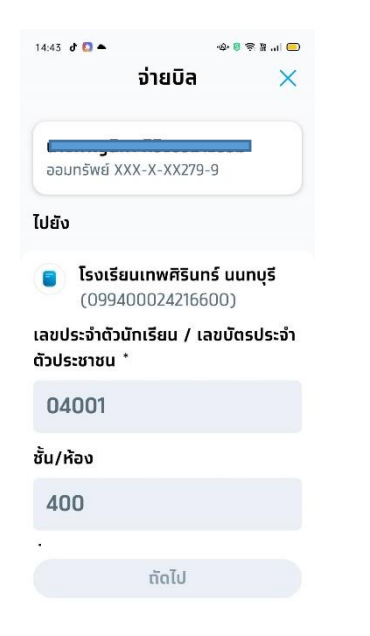

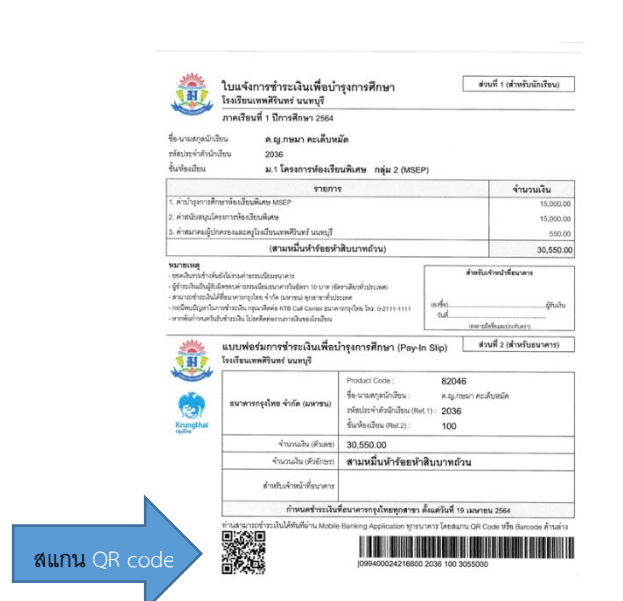

4. ใส่รหัส PIN

#### 2. สแกน Barcode หรือ QR code

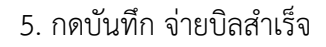

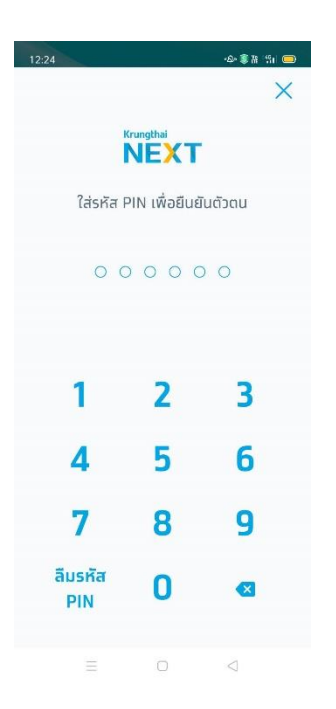

|                                                                                                    | Krı<br>nşd                                                                                                    | ungthai<br><sup>Ing</sup>                                                   |                                                         |
|----------------------------------------------------------------------------------------------------|----------------------------------------------------------------------------------------------------|-----------------------------------------------------------------------------|---------------------------------------------------------|
| <ul> <li>Image: A start of the start of the start of</li></ul> | <b>จ่ายบิลสำ</b><br>รหัสอ้างอิง<br>20201215255                                                                                     | <b>เร็จ</b><br>603949                                                       |                                                         |
| (*)                                                                                                    | -                                                                                                    | <u></u>                                                                     |                                                         |
| *                                                                                                    | กรุงไทย<br>XXX-X-XX27                                                                                                    | 9-9                                                                         |                                                         |
| ai di cung<br>krung<br>krung<br>ai di<br>krung                                                                                                    | โรงเรียนเทา<br>นนทบุรี<br>(099400024<br>เลขประจำดัวน่<br>ประจำดัวประช<br>ชั้น/ห้ลง 507<br>ชื่อ - นามสทุล<br>ฟอนต์ภาษาไท<br>อภิรมย์ | พ <b>ศิรินท</b><br>4216600<br>มักเรียน<br>ภาชน 157<br>ลนักเรียเ<br>กย) ยงยุ | <b>เร</b><br>/ เลขบัตร<br>771<br>ม (รองรับ<br>เทธ เรือง |
| จำนว                                                                                                    | นเงิน 🛋                                                                                                    | 2, 100                                                                      | <b>.ວີ0</b> ບາກ                                         |
| ค่าธร<br>วันที่ท                                                                                                    | รมเนียม<br>ำรายการ                                                                                                    | 15 s.                                                                       | 0.00 บาท<br>ค. 2563 -                                   |

si 🏙 Keunathai 🍏 Keunathai 💈

<u>หมายเหตุ</u> ชื่อ-นามสกุลนักเรียน (รองรับฟอนต์ภาษาไทย) ต้องเป็นชื่อนักเรียนเท่านั้น <u>ไม่ใช่</u> ชื่อ ผู้ปกครอง และต้องไม่เกิน 30 ตัวอำกษร (ใช้ย่อได้ เช่น เด็กหญิง เป็น ด.ญ.เป็นต้น) ถ้าไม่งั้นจะ error ไม่สามารถจ่ายได้ ตามตัวอย่างนี้ ต้องแก้ไขใหม่

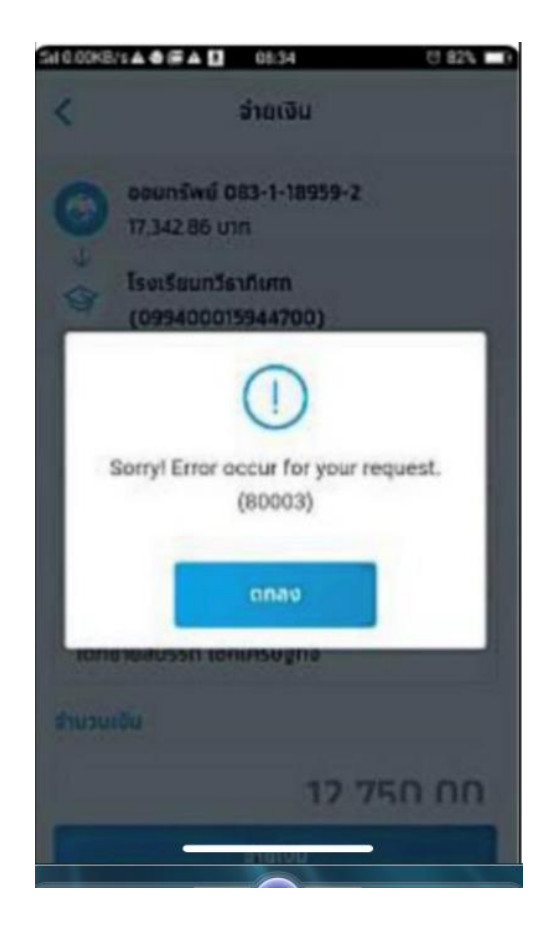